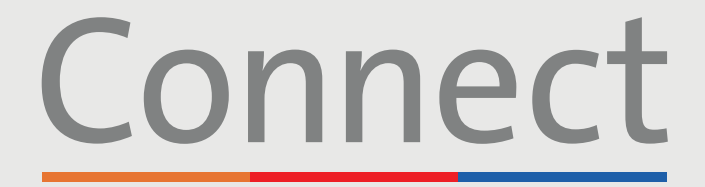

Weill Cornell Medicine NewYork-T Presbyterian COLUMBIA

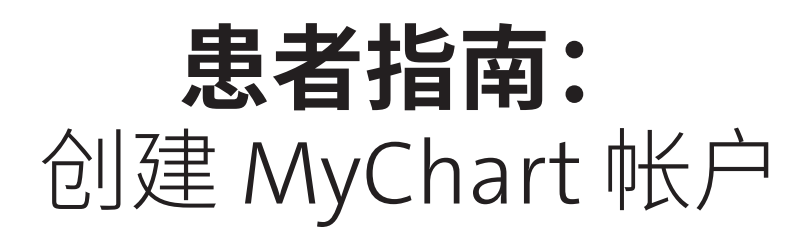

#### 有益提示:

我们的一些虚拟医疗服务(比如视频就诊),如果是使用移动或平板设备来进行,则需要安装两 个应用程序。我们鼓励您采取以下步骤:

- 2. 在 App Store 或 Google Play 中搜索"MyChart",找到并下载 MyChart 应用程序 🚺。
- 在使用我们的虚拟服务之前,请确保您关掉了手机或电脑上为网页浏览器启用的任何弹窗阻止 程序

有关另一个帐户(例如,儿童帐户)的代理人访问权限,请联系医护服务提供者办公室。如果您 (父母/代理人)是一名患者,并且已有 MyChart 帐户,该办公室可以将第二个帐户与您的帐户 关联起来。如果您不是患者,可以使用提供者办公室发送的链接,遵循第 2 页中描述的步骤来创 建一个帐户

> 免责声明:不到 18 岁的患者只能使用激活链接来创建帐户。 如果您尚未通过电子邮件或短信收到激活链接,请联系您的医护服务提供者办公室。 收到后,请遵循第 2 页的步骤。

若有任何问题或需要其他支持,请致电 (646) 962-4200 联系 Connect Technical Support(技术支持部)或访问 MyConnectNYC.org

MyChart<sup>®</sup> Epic Systems Corporation。©版权所有 2020 年 Epic Systems Corporation。保留所有权利。

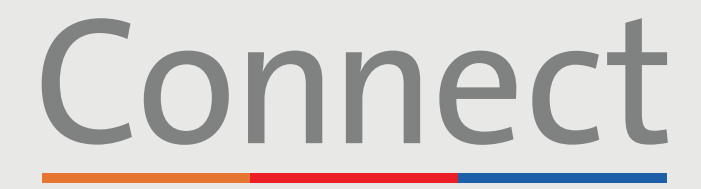

Weill Cornell Medicine Presbyterian

COLUMBIA

## 创建 MyChart 帐户

使用一台电脑或移动设备<mark>以及</mark>通过电子邮件或短信收到的激活链接

## Connect

Dear Connect Ronquillo Testtwo,

Weill Cornell Medicine, ColumbiaDoctors, and NewYork-P

Connect allows you to send a message to your provider, see

Click here to Sign Up now. Please use this link within 24 h

we nope you will find connect to be a useful new way to ma

Sincerely,

Connect System Administration

| Connect Signup                         |  |
|----------------------------------------|--|
| Username                               |  |
| RONQUILLOTESTTWO                       |  |
| Create Password                        |  |
| SHOW                                   |  |
| Date of Birth                          |  |
| 3006-3000-30000                        |  |
| □ I agree to the Terms and Conditions. |  |
| SUBMIT                                 |  |

#### 1. 点击电子邮件或短信中的超链接

- 电子邮件将发自 donotreply@myconnectnyc.org
- 该链接在 24 小时内有效。如果您在收到后 24 小时内未注册, 您将需要一个新的激活链接发送给您。这可以通过联系您的医 生办公室或致电 (646) 962-4200 来获得
- 用户名默认为已备案的患者电子邮件

#### 2. 创建密码

密码必须包括:

- 至少1个大写字母和1个小写字母
- 至少1个数字
- 非字母数字字符(例如: &%!\*)
- 总共至少8个字符

#### 3. 输入必填的信息

- 出生日期
- 电话号码
- 同意"条款和条件"

4. 点击"提交"

若有任何问题或需要其他支持,请致电 (646) 962-4200 联系 Connect Technical Support(技术支持部)或访问 MyConnectNYC.org

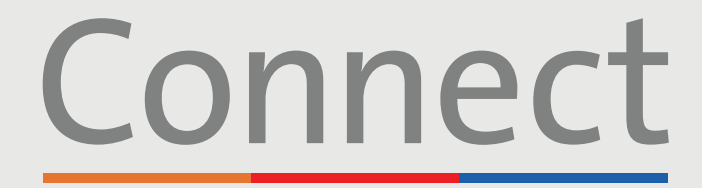

Weill Cornell - NewYork-Redicine Presbyterian COLUMBIA

# 创建 MyChart 帐户

#### 使用电脑但这有激活斑按

1. 访问 MyConnectNYC.org

#### New User?

Sign Up (Activation Code)

Sign Up (No Activation Code)

| С                                                                                                    | onnect                                                                                                 |
|----------------------------------------------------------------------------------------------------|----------------------------------------------------------------------------------------------------|
| Hello Connect<br>Please choose a Username & Par                                                                                                    | ssword                                                                                                 |
| Step 2 of 3                                                                                                    |                                                                                                    |
| All fields are required.                                                                                                    |                                                                                                    |
| Please choose your Connect Username and pass                                                                                                    | word.                                                                                                  |
| Connect Username<br>Create a Connect Username. It cannot be changed, so think o                                                                                                    | of one that is secure and easy to remember.                                                            |
| 1                                                                                                    |                                                                                                    |
| Usemame may consist of a-z, 0-9, and, or @                                                                                                    |                                                                                                    |
| Password<br>Create a parameteril. Your parameteril must be different than yo<br>contension of numbers, latters (lowercase and appentase),                                                                                                    | ar Connect Owename. For increased security, use a minimum of eight and punctuation $[e_{ij}, (0, 9)],$ |
| Eight characters or more; case sensitive                                                                                                    |                                                                                                    |
| Retype Password                                                                                                    |                                                                                                    |
|                                                                                                    |                                                                                                    |
| and a second second sec |                                                                                                    |
| PREAT.                                                                                                    |                                                                                                    |
|                                                                                                    |                                                                                                    |
| A CONTRACTOR OF A CONTRACTOR OF A CONTRACTOR OF A CONTRACTOR OF A CONTRACTOR OF A CONTRACTOR OF A CONTRACTOR OF                                                                                                    |                                                                                                    |
| Google Play                                                                                                    | interconnobility Gable 1805, Privary Policy, Terms and Carolity                                        |

#### 2. 点击"立即注册(无激活码)"

- 根据要求输入您的个人详细信息,这些信息将用于将您的新帐户与 您的患者记录相关联
- 系统会询问您一系列简短的问题,以验证您的身份。如果您的答案 与备案中的内容不相符,您就无法创建您的 Connect 帐户
- 如果您遇到任何问题,请致电 (646) 962-4200

#### 3. 创建用户名和密码

密码必须包括:

- 至少1个大写字母和1个小写字母
- 至少1个数字
- 非字母数字字符(例如: &%!\*)
- 总共至少 8 个字符

#### 4. 接受"条款和条件"并提交

若有任何问题或需要其他支持,请致电 (646) 962-4200 联系 Connect Technical Support(技术支持部)或访问 MyConnectNYC.org

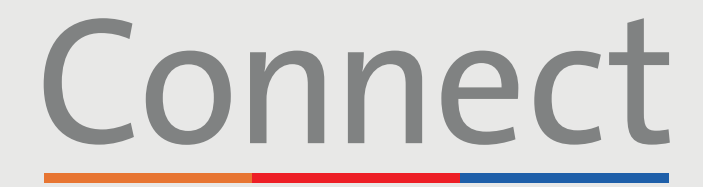

Weill Cornell Medicine T Presbyterian COLUMBIA

# 创建 MyChart 帐户

使用移动设备但没有激活链接

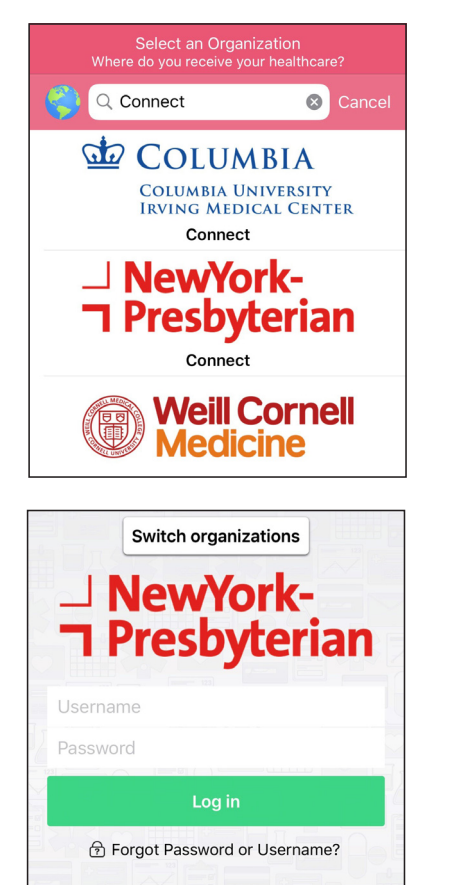

رين) Use Face ID

Don't have an account?

- 1. 下载 MyChart 应用程序
- 进入应用程序后,搜索"Connect"并选择您的医护服务提供者

### 2. 点击"没有帐户? 立即注册"

接下页

若有任何问题或需要其他支持,请致电 (646) 962-4200 联系 Connect Technical Support(技术支持部)或访问 MyConnectNYC.org

MyChart<sup>®</sup> Epic Systems Corporation。 ©版权所有 2020 年 Epic Systems Corporation。保留所有权利。

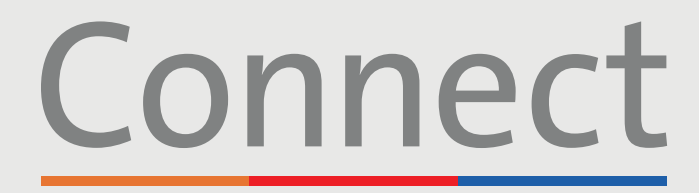

Weill CornellJ NewYork-MedicineT Presbyterian

## 创建 MyChart 帐户

使用移动设备但没**有激活链**接(续)

| Sign Up Clos                                                                                                    | e   |
|----------------------------------------------------------------------------------------------------|-----|
| Please Identify Yourself                                                                                                    |     |
| Step 1<br>All fields are required.                                                                                                    |     |
| Connect Activation Code<br>Enter your Activation Code as it appears on your<br>enrollment letter (your code is not case sensitive). You w<br>not need to use this code after you complete the signup<br>process. | ill |
| No Activation Code? Self Sign Up                                                                                                    |     |
| Date of Birth<br>Enter your date of birth in the format shown, using 4 digit<br>for the year.<br>mm / dd / yyyy                                                                                                  | ts  |
| Sign Up Clos                                                                                                    | e   |
| Name<br>First Name<br>*<br>Last Name                                                                                                    |     |
| *                                                                                                    |     |
| Address<br>* Address information is required. County is no<br>a required field.<br>Country                                                                                                    | rt  |
| *United States of America                                                                                                    |     |

- 3. 点击"无激活码? 自行注册"
- 根据要求输入您的个人详细信息,这些信息将用于将您的新帐户与您 的患者记录相关联
- 系统会询问您一系列简短的问题,以验证您的身份。如果您的答案与 备案中的内容不相符,您就无法创建您的 Connect 帐户
- 如果您遇到任何问题,请致电(646)962-4200

#### 4. 创建用户名和密码

密码必须包括:

- 至少1个大写字母和1个小写字母
- 至少1个数字
- 非字母数字字符(例如: &%!\*)
- 总共至少 8 个字符

#### 5. 接受"条款和条件"并提交

若有任何问题或需要其他支持,请致电 (646) 962-4200 联系 Connect Technical Support(技术支持部)或访问 MyConnectNYC.org